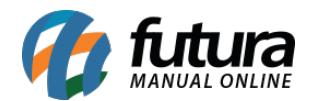

A opção **Gráfico de Vendas** do **Dashboard 2.0** oferece um resumo geral de todas as vendas realizadas no sistema.

Essa funcionalidade permite a aplicação de filtros, como: **Empresas**, **Período** (Mensal ou Anual) e o **ano desejado**.

Para todos os cartões apresentados nessa tela, os seguintes cálculos são considerados sobre cada pedido:

# Valor Unitário + Frete + IPI + ICMS ST + FCP ST + Acréscimo + Seguro - Desconto

Além disso, serão considerados somente pedidos Baixados e Faturados por Data de Saída, não considerando trocas e devoluções.

No final de cada cartão, será exibido um comparativo com o período filtrado anterior, indicando também o percentual de **lucro** ou **prejuízo** correspondente.

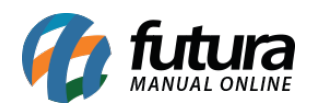

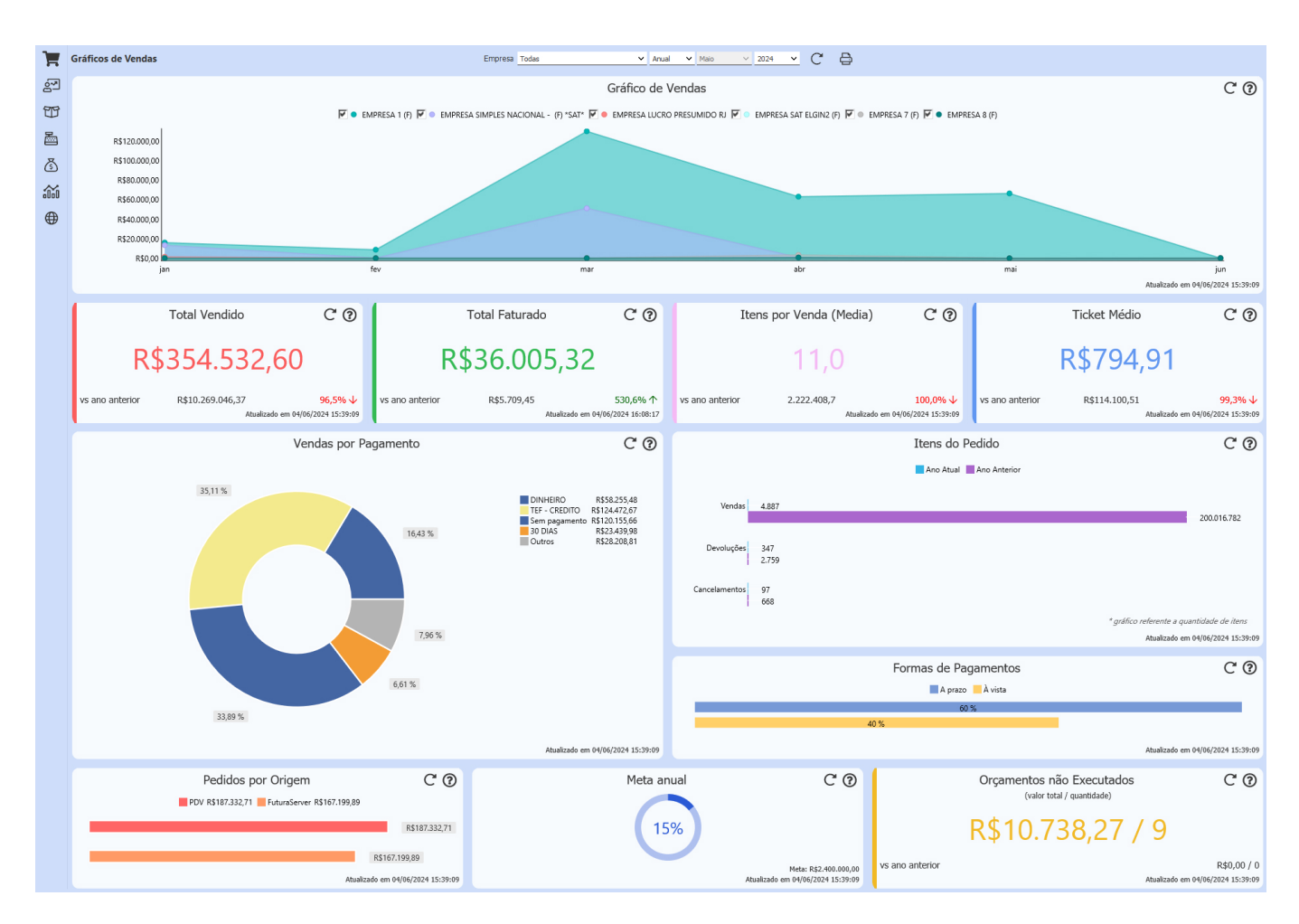

## • Gráfico de Vendas

Apresenta em formato de gráfico um resumo das vendas do período, conforme o filtro realizado. Caso o filtro de Empresa esteja definida como **Todas**, será apresentado um gráfico comparativo de todos os registros que tiveram movimentações.

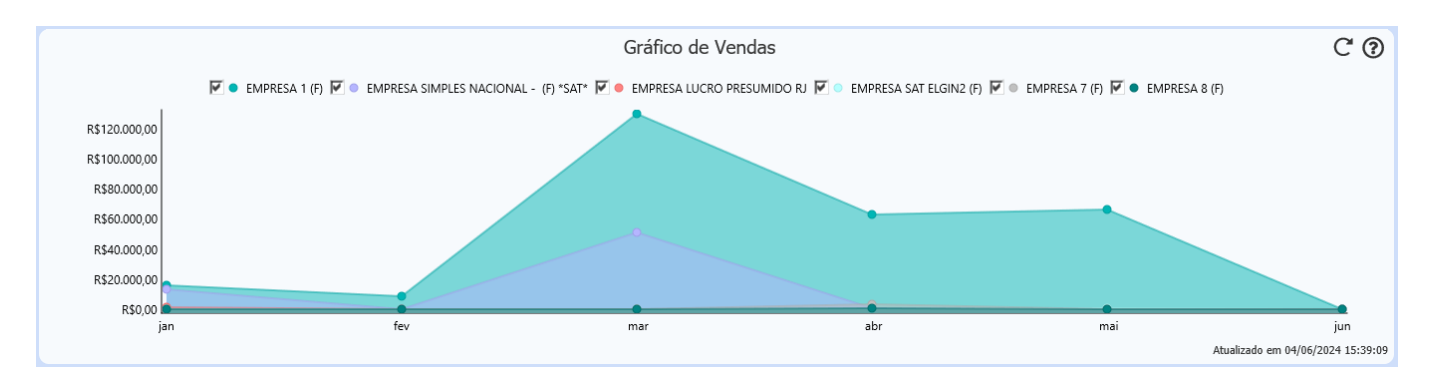

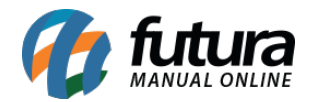

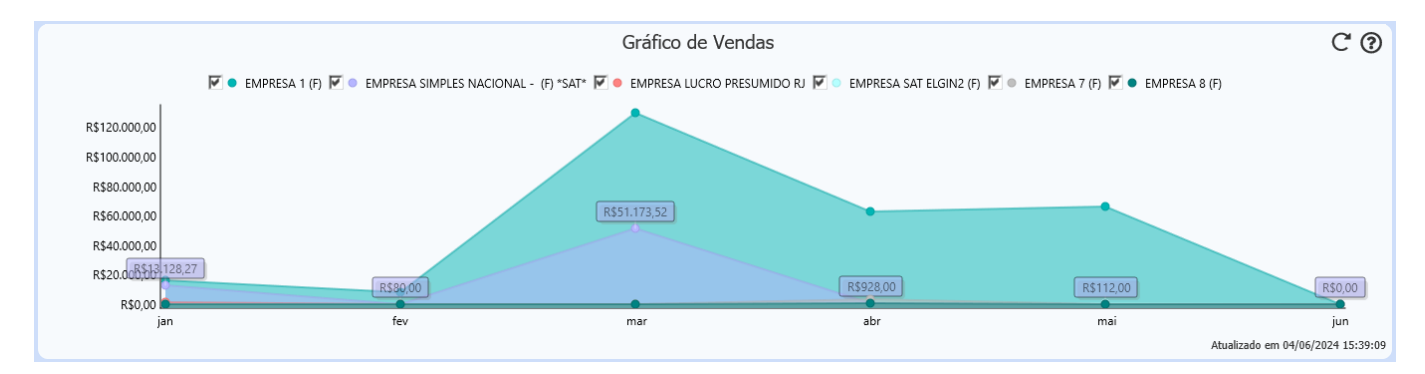

#### Ao pressionar o gráfico, serão exibidos os valores correspondentes à empresa selecionada.

• Total Vendido

Este cartão exibirá o valor total das vendas com base nos filtros aplicados.

| т               | otal Vendido                          | C ()                                      |  |
|-----------------|---------------------------------------|-------------------------------------------|--|
| R\$354.532,60   |                                       |                                           |  |
| vs ano anterior | R\$10.269.046,37<br>Atualizado em 04, | <mark>96,5% ↓</mark><br>/06/2024 15:39:09 |  |

#### • Total Faturado

Este cartão exibirá os valores dos pedidos com status **Faturado**. Não serão considerados os valores de **Notas Fiscais emitidas avulsas** (sem vínculo com pedido).

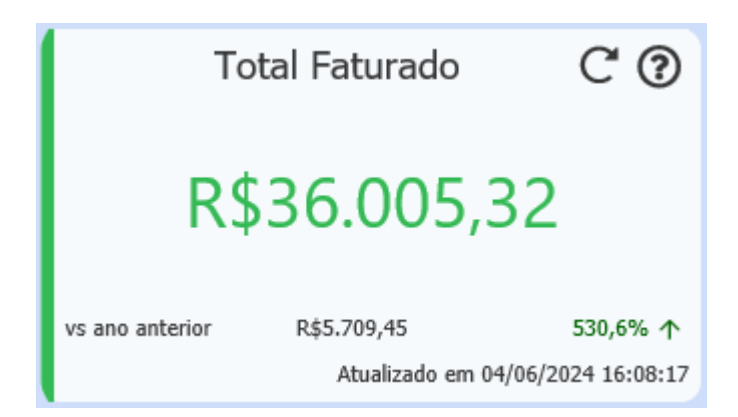

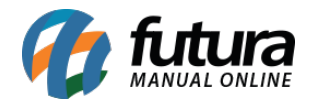

# • Itens por Venda (Média)

Este cartão apresenta a média de itens por venda, calculada pela fórmula: Quantidade de Itens / Pedidos de Venda = Média de Itens por Venda.

| Itens po                          | r Venda (Media) | C ()     |
|-----------------------------------|-----------------|----------|
| 11,0                              |                 |          |
| vs ano anterior                   | 2.222.408,7     | 100,0% 🗸 |
| Atualizado em 04/06/2024 15:39:09 |                 |          |

#### • Ticket Médio

Este cartão exibe o ticket médio, calculado pela fórmula: **Total Vendido / Quantidade de Pedidos = Ticket Médio.** 

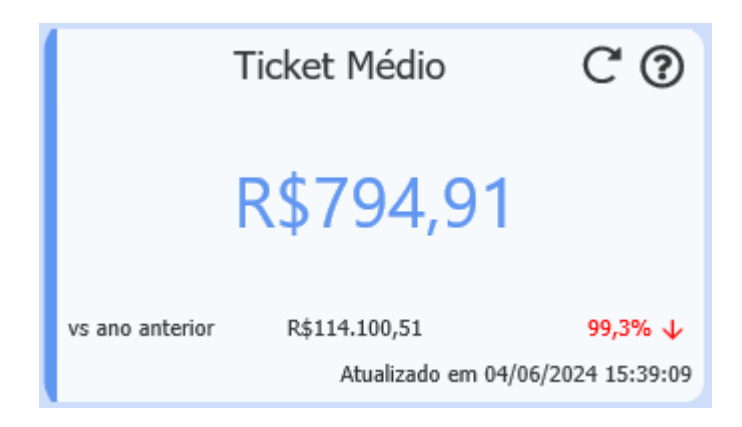

• Vendas por Pagamento

Este cartão apresenta o Total Vendido por tipo de Pagamento.

Serão considerados tanto os **Pedidos com Prazo de Fatura** (originados pelo Futura Server) quanto os **Tipos de Pagamento** (originados pelo PDV).

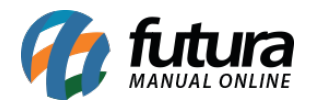

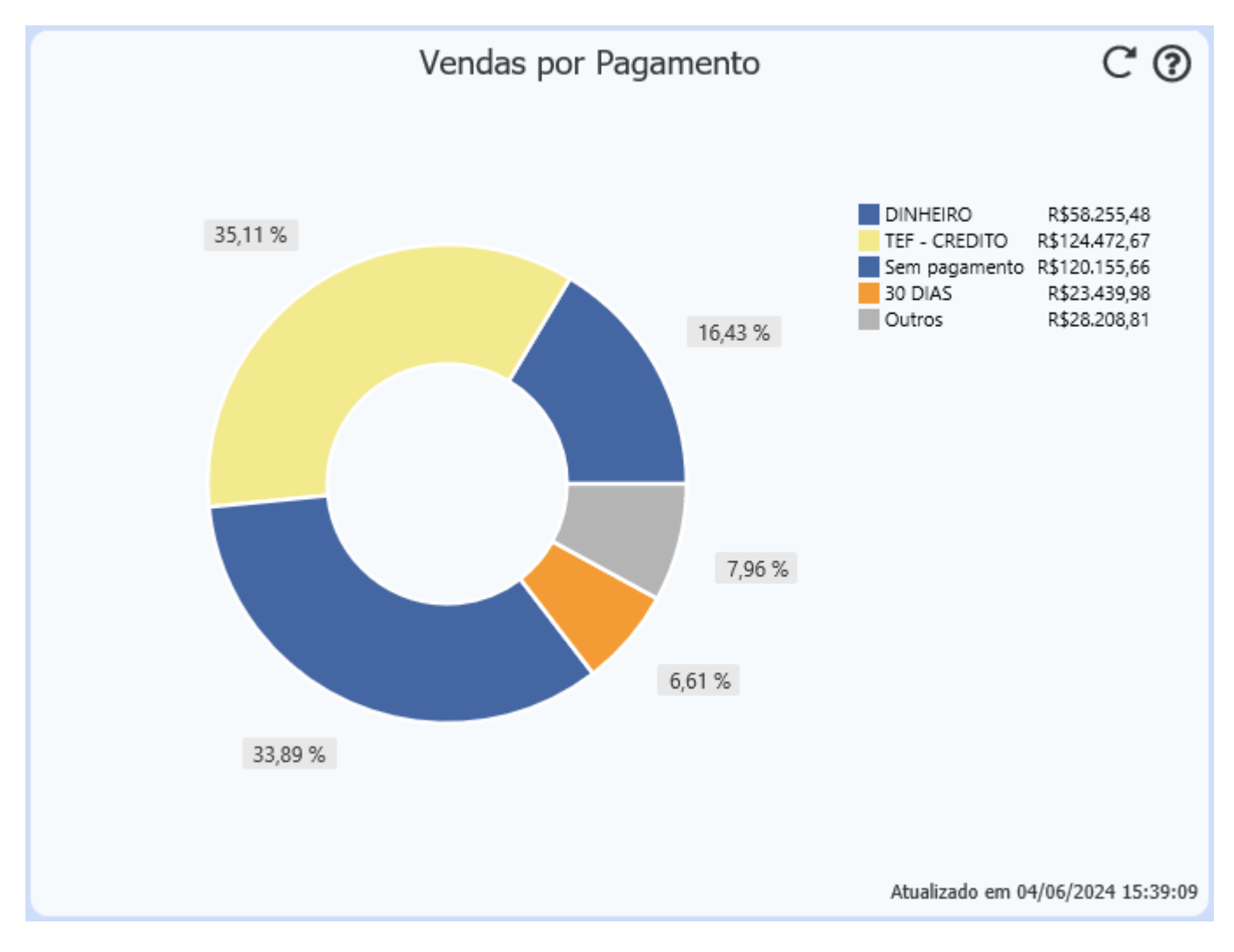

## • Itens do Pedido

Inclui as informações dos Itens do Pedido de Venda e seus respectivos status.

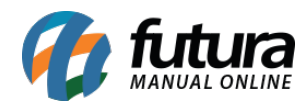

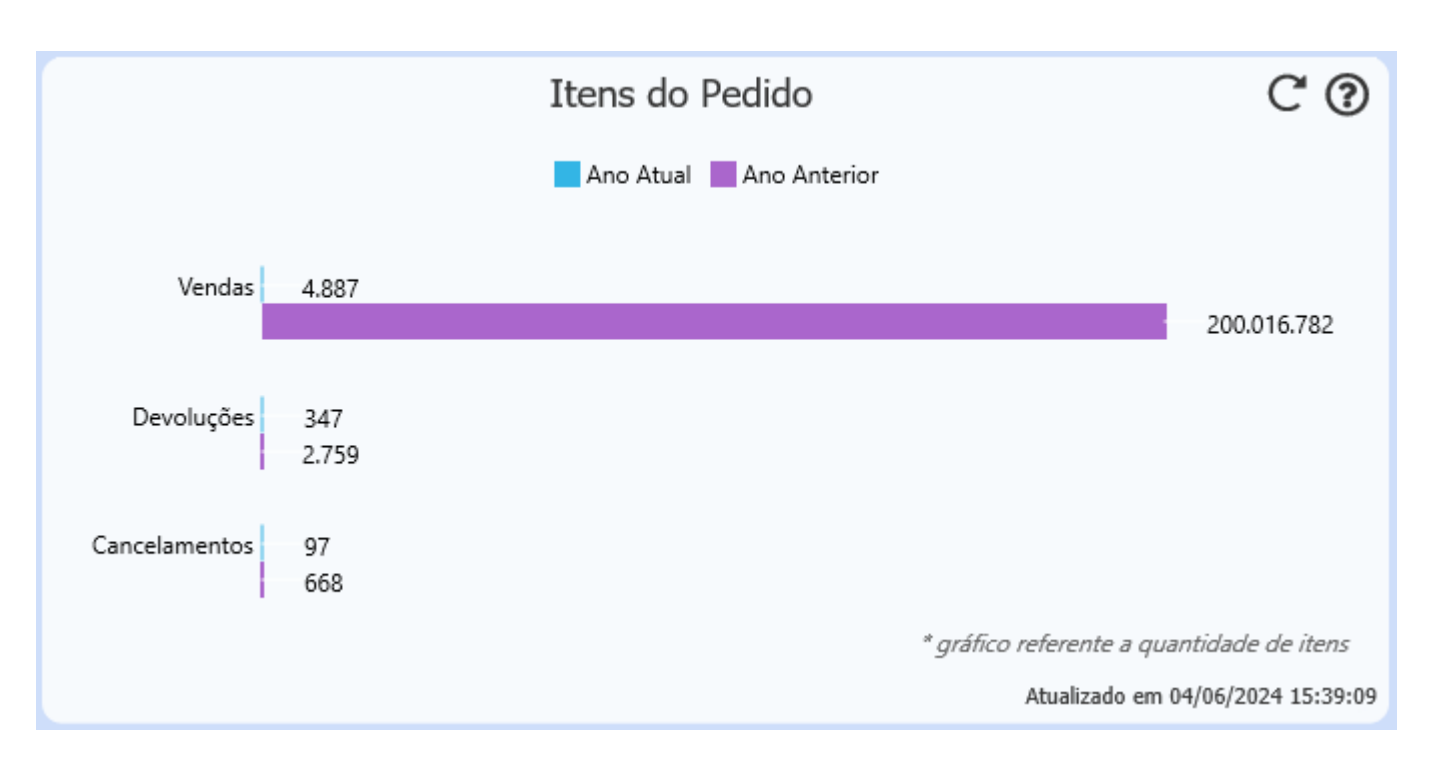

## • Formas de Pagamentos

Exibe o percentual relacionado às formas de pagamento utilizadas nos pedidos.

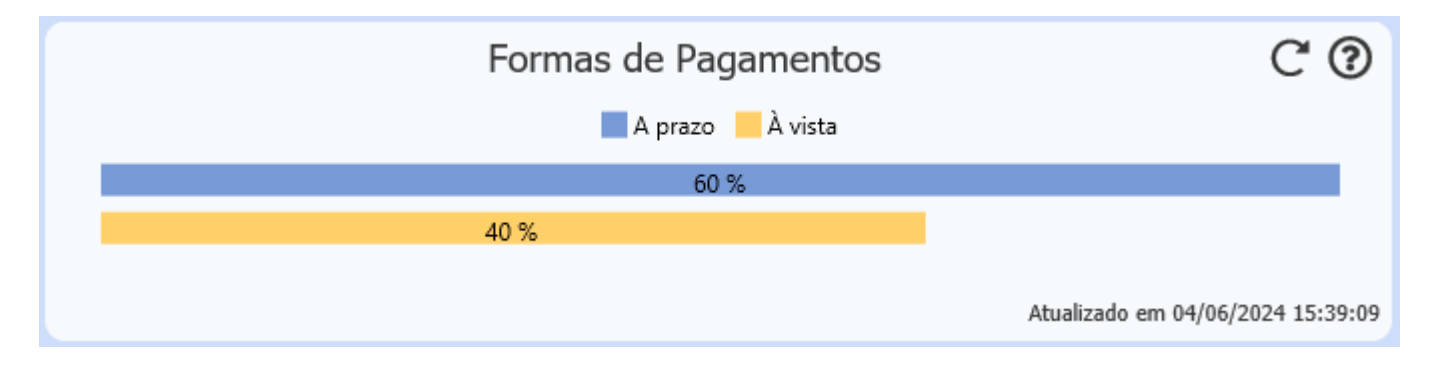

## • Pedidos por Origem

Este cartão exibe um gráfico com os valores dos pedidos realizados, levando em consideração o sistema de origem para a emissão.

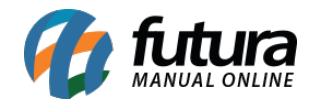

| Pedidos por Origem C 🕐                       |  |
|----------------------------------------------|--|
| PDV R\$187.332,71 FuturaServer R\$167.199,89 |  |
| R\$187.332,71                                |  |
| R\$167.199,89                                |  |
| Atualizado em 04/06/2024 15:39:09            |  |

## • Meta Mensal/Meta Anual

Este cartão mostra o progresso em relação à meta definida em: Configurações / Metas.

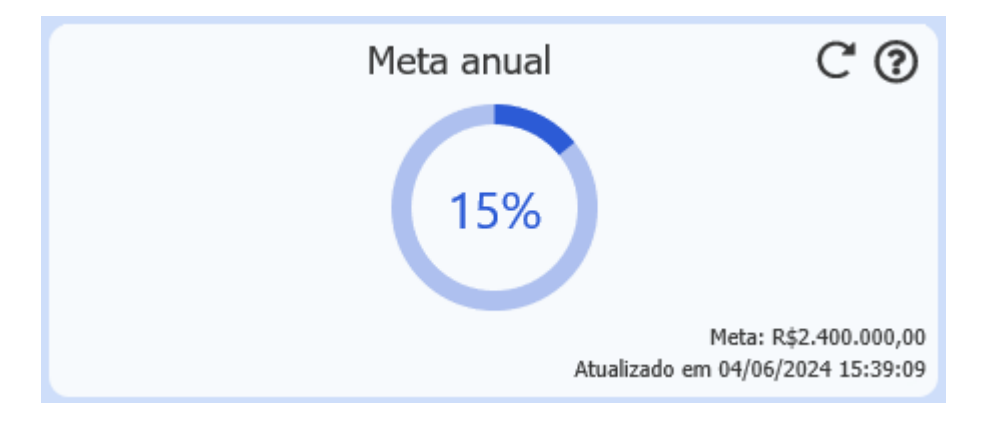

Orçamentos não Executados

Exibe o **Valor Total / Quantidade** de orçamentos não executados, funcionando como um indicativo para possibilitar a conclusão da venda posteriormente.

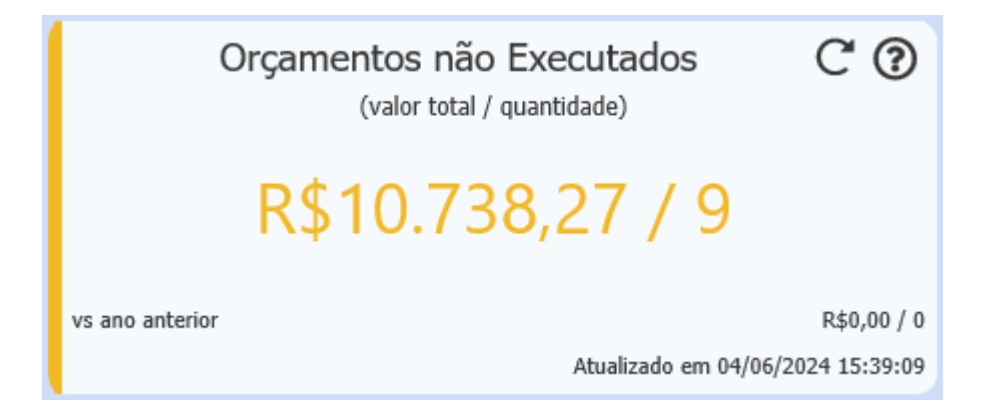

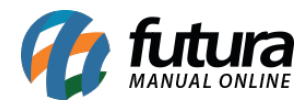

Ao realizar um comparativo com a data atual, as informações consideradas referem-se à data em questão.

Exemplo: se a data atual é 10/02/2024, ao filtrar por mês, os valores do mês anterior serão considerados até 10/01/2024. A mesma regra se aplica ao filtro por ano, onde a data considerada será 10/02/2023.

## Sistemas Compatíveis:

- Futura Server
- **Futura Cash** (Gráfico de Vendas, Total Vendido, Total Faturado, Itens por Venda (Média), Ticket Médio, Vendas por Pagamento e Formas de Pagamento)